# VWA 2022 - abschließen, hochladen und abgeben - Checkliste

### 1.) Vor der Abgabe

Suche dir Personen, die dir bei den letzten Schritten eine gute Stütze sein können. Wichtig auch, dass dir wer die Arbeit Korrektur liest. Selbstverständlich ist es auch, dass du zuerst aber noch den Korrekturmodus – auch Grammatik – in deinem Textverarbeitungsprogramm benützt hast. Ein Probeausdruck im pdf-Format ist hilfreich, um auch Formatierungsfehler gut zu erkennen. Teamarbeit ist bei wissenschaftlichem Arbeiten immer auch ein Zeichen der Stärke!

#### 2.) Abgabe der schriftlichen Arbeit.

- In ausgedruckter Form **2 Exemplare** der betreuenden Lehrperson geben. Diese gibt den Eingangsstempel (Sekretariat) darauf. (Zur Korrektur und Weiterreichung an Direktion) Du kannst auch mit deiner Begleitperson vereinbaren, dass sie dir ein Exemplar wieder gibt. Die Lehrperson korrigiert nur ein Exemplar (mit Rotstift).
- Ausgedruckte Form gebunden am besten eignet sich feste (Metall-)Spiralbindung (Tipp: Studia in Innsbruck bei Universitätsbrücke – Bindung und Ausdrucken).
- Selbständigkeitserklärung nicht vergessen! Diese Erklärung ist in der ausgedruckten Arbeit eingebunden!!! Beim Hochladen der Arbeit auf die VwA-Datenbank sollte diese Erklärung nicht beigefügt werden. Vergiss nicht, diese Erklärung auch zu unterschreiben und Ort und Datum der Unterschrift dazu zu fügen!
- Aus ökologischen Gründen: Die VWA kann auch doppelseitig bedruckt bzw. kopiert werden (wichtig: Die Rückseite des Titelblattes sollte leer bleiben). Das spart Papier. Allerdings machen das nicht alle Druckerei-Einrichtungen.
- Die Betreuungsperson legt anschließend ihr eigenes Betreuungsprotokoll bei und nach Überprüfung des Plagiatscans – auch den Benotungsbogen der schriftlichen Arbeit. Die Betreungsperson soll die Arbeit auch nach der Durchsicht FREIGEBEN (auf der VWA-'Datenbank)
- Spätester Abgabetermin, wie f
  ür das Hochladen der Arbeit auch: Freitag, 4. M
  ärz 2022.
- Nicht vergessen: Vorwort handschriftlich unterschreiben und Ort und Datum dazu schreiben!

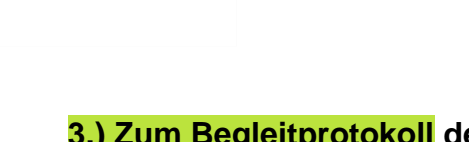

## 3.) Zum Begleitprotokoll des Schülers bzw. der Schülerin

- Vergiss nicht, Schritte genau zu protokollieren. Blicke dabei auf das Begleitprotokoll

   was könntest du noch ergänzen? Orientiere dich dabei an folgendem Raster:
  - Das Begleitprotokoll soll enthalten:
    - eine Dokumentation des <u>Arbeitsverlaufs</u> (dabei kannst du auch auf dein 1. Kapitel in der VWA blicken!
    - eine Nennung der verwendeten <u>Hilfsmittel und Hilfestellungen</u>
    - eine übersichtliche Auflistung der <u>Vereinbarungen</u> und der <u>Besprechungen</u>, E-Mail-Kontakte etc. mit der Betreuungsperson
  - die Angabe über die <u>Anzahl der Zeichen</u> der abgegebenen Arbeit (höchstens zirka 60.000 Zeichen inkl. Leerzeichen, ausgenommen Vorwort, Inhalts-, Literatur- und Abkürzungsverzeichnis. – 40.000 sollten nicht unterschritten werden!
  - Das Begleitprotokoll ist ebenfalls als eigene pdf-Datei auf die VWA-Datenbank hochzuladen. Es wird der VWA **beigelegt**, nicht aber eingebunden!

### 4.) Hinweise zum Hochladen

- Auf deiner VWA-Datenbank die Arbeit hochladen! Wenn du das Passwort vergessen hast: Es lässt sich zurücksetzen – unter: <u>https://genehmigung.ahs-</u> <u>vwa.at/Account/ForgotPassword</u>
- Dein **PDF-Dokument** darf nicht mehr als maximal 20 MB groß sein, sonst lässt es sich nicht hochladen.
- ... wenn sich deine **Mailadresse** geändert hat: Wende dich an den Administrator. Er kann diese für dich aktualisieren!
- ... wenn du die falschen Dokumente hochgeladen hast oder du die Dokumente vertauscht hast: Wende dich ebenfalls an den Administrator er kann den Upload zurücksetzen! Für das Upload der Arbeit braucht es eine gute **Internetverbindung**.
- Beim Menüpunkt "Meine Arbeit" ist dann die "Fortschrittsanzeige" sichtbar und du erkennst den Status deiner Arbeit. Nach dem erfolgreichen Upload der Arbeit wechselt der Status auf "Arbeit eingereicht". Unter "Eingereichte Arbeit" befindet sich ein Link, wo du die Detailinformation zu deiner Einreichung abrufen kannst. Nach dem Einreichen startet dann automatisch die **Plagiatsprüfung**. Das Ergebnis kommt dann in 1-2 Tagen an deine Begleitperson.

Schriftliche Anfragen an: klaus.heidegger@aon.at

Klaus Heidegger, VWA-Koordinator PORG Volders, im Februar 2022